## การ Copy ค่าลงใจ Cell ที่เป็งค่าว่าง

สวัสลีค่ะ เพื่อนๆ สนาชิก COP วันนี้ เราก็นีวิธีการ Copy ค่าลงใน Cell นาฝากกันค่ะ ลองอ่านกันลู ง่ายๆไม่ยุ่งยาก ช่วยทำให้เราทำงานได้ง่ายขึ้นด้วยนะค่ะ.....

โดยปกติแล้วเวลาที่เราทำรานกับไฟล์ Excel บารครั้งเราก็จะมีร้อมูลนลายๆ คอลัมน์ ซึ่งเราอาจ ไม่ได้ใช้รานในทุกคอลัมน์ อาจมีการใช้ฟังก็ชั่น Pivot Table ช่วยในการเลือกร้อมูล เนื่อทำการ Pivot Table ร้อมูลที่ต้องการแล้ว บางครั้งอาจเรอปัญนา ค่าใน Cell เป็นค่าว่าง ดังนั้น เราจะมา ทำการ Copy ค่าลงใน Cell ใน้เต็นกันนะค่ะ วิธีทำ ดังนี้

1. จ้อนูลที่ใช้ฟังก์ชั่น Pivot Table

| 0   | n 🗐 🗐 - I     | (* * 🗋 🕻 | 🗳 🛍 ĝi 👬 .    | <u>)</u> ÷   | B         | ook1 - Micr  | osoft Exce              | el Pivot                                | Table Tools              |           |                    |           |           |          |        |   |   |  |
|-----|---------------|----------|---------------|--------------|-----------|--------------|-------------------------|-----------------------------------------|--------------------------|-----------|--------------------|-----------|-----------|----------|--------|---|---|--|
| C   | Home          | Insert   | Page Layout   | Formulas     | Data      | Review       | View                    | Acrobat Op                              | ions De                  | sign      |                    |           |           |          |        |   |   |  |
|     |               |          |               |              |           |              |                         |                                         | 0                        |           |                    | 4         |           |          | 0      |   |   |  |
|     | 4             |          |               | 4 🔳          |           |              |                         | S 🗠 🕖                                   |                          | A         | _                  | A         |           |          | 22     |   |   |  |
| Piv | otTable Table | Picture  | Clip Shapes S | martArt Colu | mn Line   | Pie          | Bar A                   | Area Scatter Other                      | Hyperlink                | Text      | Header<br>& Footer | WordArt   | Signature | Object ! | Symbol |   |   |  |
| -   | Tables        |          | Illustrations |              |           | Ch           | narts                   | Charts 12                               | Links                    | DOX       | di i botter        | Te        | at        |          |        |   |   |  |
|     | B27           | - (      | a fx          |              |           |              |                         |                                         |                          |           |                    |           |           |          |        |   |   |  |
|     | ٨             |          |               | B            |           | C            |                         |                                         |                          |           | D                  |           |           |          |        | F | F |  |
| 4   | ServiceGroun  | Code 💌   | ServiceGroup  | ongDescTh:   | ai 👻      | ServiceCl    |                         | ServiceClassiong                        | escThai                  |           | 0                  |           |           |          |        | - |   |  |
| 5   | BAM           | -couc _  | ⊟ค่าบริการผ้  | ไงเข็มและค่า | บริการ    | BAM01        |                         | ด่าบริการฝังเข็ม                        | coornar                  |           |                    |           |           |          |        |   |   |  |
| 6   |               |          |               |              |           | BAM02        |                         | ด่าบริการให้การบำ                       | บัดของผู้ปร              | ะกอบโร    | คศิลปะอื่          | น         |           |          |        |   |   |  |
| 7   |               |          |               |              |           | <b>■AM03</b> |                         | โครงการบริการด้าง                       | เการแพทย์                | แผนไท     | ยประยุกต           | ล้        |           |          |        |   |   |  |
| 8   | AN            |          | ■ค่าบริการวิ  | ផ័ល្សល្វី    |           | BAN01        | ค่าบริการระงับความร้สึก |                                         |                          |           |                    |           |           |          |        |   |   |  |
| 9   |               |          |               |              |           | ∃AN02        |                         | ค่าอุปกรณ์ของใช้และเครื่องมือ (วิสัญญี) |                          |           |                    |           |           |          |        |   |   |  |
| 10  |               |          |               |              |           | ∃AN03        |                         | <mark>ค่าบริการอื่นๆทางว</mark> ี       | สัญญี                    |           |                    |           |           |          |        |   |   |  |
| 11  |               |          |               |              |           | ∃AN04        |                         | <mark>ค่ายานอกบัญชียา</mark>            | <mark>เล้กแห่ง</mark> ชา | ติ_วิสัญเ | ญี                 |           |           |          |        |   |   |  |
| 12  |               |          |               |              |           |              |                         | <mark>ค่ายาในบัญชียาห</mark> ล          | <b>์กแห่งชาต</b> ุ       | _วิสัญญี  |                    |           |           |          |        |   |   |  |
| 13  |               |          |               |              |           | ■AN05        |                         | <u>ค่ายานอกบัญชียา</u>                  | หลักแห่งชา               | ดิ_วิสัญเ | ญี                 |           |           |          |        |   |   |  |
| 14  |               |          |               |              |           | ■AN06        |                         | ค่าวัสดุสิ้นเปลือง_่                    | สัญญี (เว                | ชภัณฑ์    | 1)                 |           |           |          |        |   |   |  |
| 15  |               |          |               |              |           | BAN07        |                         | ด่าอวัยวะเทียมแล                        | ะอุปกรณ์ใน               | การป่าบ้  | <u>์ดรักษาโ</u> ร  | รค_วิสัญถ | បី        |          |        |   |   |  |
| 16  | BL            |          | ⊟ค่าบริการโ   | ิลหิดและส่วา | นประกอ    | BL01         |                         | การตรวจเพื่อการใ                        | ห้เลือดหรือ              | ส่วนประ   | กอบของเ            | เลือด     |           |          |        |   |   |  |
| 17  |               |          |               |              |           | BL02         |                         | Whole Blood                             |                          |           |                    |           |           |          |        |   |   |  |
| 18  |               |          |               |              |           | BL03         |                         | Packed Red Cell                         |                          |           |                    |           |           |          |        |   |   |  |
| 19  |               |          |               | BL04         |           | Platelet     |                         |                                         |                          |           |                    |           |           |          |        |   |   |  |
| 20  |               |          |               |              |           | BL05         |                         | Plasma, WBC                             |                          |           |                    |           |           |          |        |   |   |  |
| 21  |               |          |               | ~            |           | BL06         |                         | อันๆ เกี่ยวกับบริก                      | ารโลหิตฯ                 |           |                    |           |           |          |        |   |   |  |
| 22  | BDN           |          | ≡คำบริการท    | าางทันตกรร   | ม         | DN01         |                         | ศลยศาสตร์ชองปา                          | n                        |           |                    |           |           |          |        |   |   |  |
| 23  |               |          |               |              |           | DN02         |                         | ทนตกรรมหตุถการ                          |                          |           |                    |           |           |          |        |   |   |  |
| 24  |               |          |               |              |           | DN03         |                         | เอนเดดอนตบาบด                           |                          |           |                    |           |           |          |        |   |   |  |
| 25  |               |          |               |              |           | DN04         |                         | ปรทนดวทยา                               | 7 <i>Y</i>               | N         |                    |           |           |          |        |   |   |  |
| 26  |               |          |               |              |           |              |                         | ทหพากรรมป้องกับ<br>พันธุกรรมป้องกับ     |                          |           |                    |           |           |          |        |   |   |  |
| 2/  |               |          |               |              |           |              |                         | ท่านตกรรมปองกาน                         |                          |           |                    |           |           |          |        |   |   |  |
| 28  |               |          |               |              |           |              |                         | ทนตกรรมบระตาษฐ                          | ulan                     |           |                    |           |           |          |        |   |   |  |
| 29  |               |          |               |              |           |              |                         | าการตรรจจงกาพชื่อ<br>ห้านตกรรมฉัดเงื่อ  | ш III                    |           |                    |           |           |          |        |   |   |  |
| 30  |               |          |               |              |           |              |                         | ด่าองโกรถเพิ่เศษแ                       | asMaterial               |           |                    |           |           |          |        |   |   |  |
| 32  | BDP           |          | ⊟ด่ายาและส    | กรอาหารท     | างเส้นเร็ | □ DP01       |                         | ด่ายาในบัญชียาหล                        |                          |           |                    |           |           |          |        |   |   |  |
| 33  |               |          |               |              |           | □ DP02       |                         | ด่ายานอกบัญชียาง                        | เล้กแห่งชา               | ดิ        |                    |           |           |          |        |   |   |  |
| 34  |               |          |               |              |           | □ DP03       |                         | ค่ายาเคมีป่าบัดใน                       | วัญชี ฯ                  |           |                    |           |           |          |        |   |   |  |
| 35  |               |          |               |              |           | DP04         |                         | ค่ายาเคมีป่าบัดนอ                       | าบัญชี่ฯ                 |           |                    |           |           |          |        |   |   |  |
| 36  |               |          |               |              |           | DP05         |                         | ด่ายาควบคุมเฉพา                         | OCPA,RD                  | PA        |                    |           |           |          |        |   |   |  |
| 37  |               |          |               |              |           | ■ DP06       |                         | ด่ายาบัญชี้ จ (2                        | _                        |           |                    |           |           |          |        |   |   |  |
| 38  |               |          |               |              |           | ■ DP07       |                         | ด่ายานอกห้องยา                          |                          |           |                    |           |           |          |        |   |   |  |
| 39  | ⊟ FD          |          | ≡ค่าอาหาร     |              |           | ■ FD01       |                         | อาหารพิเศษ                              |                          |           |                    |           |           |          |        |   |   |  |
| 40  |               |          |               |              |           | ∃ FD02       |                         | อาหารทางสายยา                           |                          |           |                    |           |           |          |        |   |   |  |
| 41  |               |          |               |              |           | ■ FD03       |                         | อาหารเสริม                              |                          |           |                    |           |           |          |        |   |   |  |
| IN. | Sheet         | 4 Shee   | t1 / Sheet2 / | Sheet3 / 🔁   |           |              |                         | а                                       |                          |           | I.                 | (         |           |          |        |   |   |  |
| _   |               |          | A             |              |           |              |                         |                                         |                          |           |                    |           |           |          |        |   |   |  |

2. ทำการ Copy ข้อมูล ที่ติดฟังก์ชั่น Pivot Table โดยใช้ Paste Special values

| 0  |                                                      | - (≅ - 🗋 😂 🛍 ≵↓ 🛴 🔍 =                                                    | Во                        | ok1 - Microsoft Excel                                                                                                    |                                         |  |  |  |  |  |  |  |  |
|----|------------------------------------------------------|--------------------------------------------------------------------------|---------------------------|----------------------------------------------------------------------------------------------------|-----------------------------------------|--|--|--|--|--|--|--|--|
| E  | Hom                                                  | Insert Page Layout Formulas Data Review View A                           | crobat                    |                                                                                                    |                                         |  |  |  |  |  |  |  |  |
| Pa | ste                                                  | t Calibri · līī · A Ă Ă 第二章 ● 》 章 Wi<br>py<br>mat Painter B I 亚· ① · A Ă | rap Text<br>erge & Center | General Conditional Format Cell Insert Delete Format 2 Conditional Format Cell Insert Delete Format 2 Conditional Format Cell Insert Delete Format 2 Conditional Format Cell Insert Delete Format 2 Conditional Format Cell Insert Delete Format Cell Insert Cell Insert Cell | utoSum * A<br>II * Sort<br>ear * Filter |  |  |  |  |  |  |  |  |
|    | Clipboard G Font G Alignment G Number G Styles Cells |                                                                          |                           |                                                                                                    |                                         |  |  |  |  |  |  |  |  |
|    | B35 • (* £                                           |                                                                          |                           |                                                                                                    |                                         |  |  |  |  |  |  |  |  |
|    | А                                                    | В                                                                        | С                         | D E F                                                                                                    | G                                       |  |  |  |  |  |  |  |  |
| 4  | ServiceG                                             | ServiceGroupLongDescThai                                                 | ServiceCl                 | a ServiceClassLongDescThai                                                                                                    |                                         |  |  |  |  |  |  |  |  |
| 5  | AM                                                   | ด่าบริการฝังเข็มและค่าบริการการให้การบำบัดของผู้ประกอบโรคศิลปะอื่น       | AM01                      | <u> ค่าบริการผังเข็ม</u>                                                                                                    |                                         |  |  |  |  |  |  |  |  |
| 6  |                                                      |                                                                          | AM02                      | ต่าบริการให้การบำบัดของผู้ประกอบโรคศิลปะอื <b>่</b> น                                                                                                    |                                         |  |  |  |  |  |  |  |  |
| 7  |                                                      |                                                                          | AM03                      | โครงการบริการด้านการแพทย์แผนไทยประยุกต์                                                                                                    |                                         |  |  |  |  |  |  |  |  |
| 8  | AN                                                   | ค่าบริการวิสัญญี                                                         | AN01                      | ดำบริการระงับความรู้สึก                                                                                                    |                                         |  |  |  |  |  |  |  |  |
| 9  |                                                      |                                                                          | AN02                      | ค่าอุปกรณ์ของใช้และเครื่องมือ (วิสัญญี)                                                                                                    |                                         |  |  |  |  |  |  |  |  |
| 10 |                                                      |                                                                          | AN03                      | ด่าบริการอื่นๆทางวิสัญญี                                                                                                    |                                         |  |  |  |  |  |  |  |  |
| 11 |                                                      |                                                                          | AN04                      | ค่ายานอกบัญชียาหลักแห่งชาติ_วิสัญญี                                                                                                    |                                         |  |  |  |  |  |  |  |  |
| 12 |                                                      |                                                                          |                           | ค่ายาในบัญชียาหลักแห่งชาติ_วิสัญญี                                                                                                    |                                         |  |  |  |  |  |  |  |  |
| 13 |                                                      |                                                                          | AN05                      | ค่ายานอกบัญชียาหลักแห่งชาติ_วีสัญญี                                                                                                    |                                         |  |  |  |  |  |  |  |  |
| 14 |                                                      |                                                                          | AN06                      | ค่าวัสดุสินเปลือง_วิสัญญี (เวชภัณฑ์ 1)                                                                                                    |                                         |  |  |  |  |  |  |  |  |
| 15 |                                                      |                                                                          | AN07                      | ด่าอวัยวะเทียมและอุปกรณ์ในการปาบัตรึกษาโรค_วิสัญญี                                                                                                    |                                         |  |  |  |  |  |  |  |  |
| 16 | BL                                                   | ด่าบริการโลห็ดและส่วนประกอบของโลห็ด                                      | BL01                      | การตรวจเพื่อการให้เลือดหรือส่วนประกอบของเลือด                                                                                                    |                                         |  |  |  |  |  |  |  |  |
| 17 |                                                      |                                                                          | BL02                      | Whole Blood                                                                                                    |                                         |  |  |  |  |  |  |  |  |
| 18 |                                                      |                                                                          | BL03                      | Packed Red Cell                                                                                                    |                                         |  |  |  |  |  |  |  |  |
| 19 |                                                      |                                                                          | BL04                      | Platelet                                                                                                    |                                         |  |  |  |  |  |  |  |  |
| 20 |                                                      |                                                                          | BL05                      | Plasma, WBC                                                                                                    |                                         |  |  |  |  |  |  |  |  |
| 21 |                                                      | . a                                                                      | BL06                      | อนๆ เกยวกบบรการเลหตฯ                                                                                                    |                                         |  |  |  |  |  |  |  |  |
| 22 | DN                                                   | คาบรการทางทนตกรรม                                                        | DN01                      | คลยศาสตรชองบาก                                                                                                    |                                         |  |  |  |  |  |  |  |  |
| 23 |                                                      |                                                                          | DN02                      | ทนตกรรมหตุถการ                                                                                                    |                                         |  |  |  |  |  |  |  |  |
| 24 |                                                      |                                                                          | DN03                      | เอน เตตอนตบ บบต                                                                                                    |                                         |  |  |  |  |  |  |  |  |
| 25 |                                                      |                                                                          | DN04                      | บวทนตรทยา                                                                                                    |                                         |  |  |  |  |  |  |  |  |
| 26 |                                                      |                                                                          | DNUS                      | ทนตกรรมบระตษฐายหนาและขากรร เกร                                                                                                    |                                         |  |  |  |  |  |  |  |  |
| 27 |                                                      |                                                                          | DNUb                      | ขนพการรมบองกน<br>รับกรรรมโรงรินต์                                                                                                    |                                         |  |  |  |  |  |  |  |  |
| 28 |                                                      |                                                                          | DN07                      | กเทยแรงทกงรณสติ                                                                                                    |                                         |  |  |  |  |  |  |  |  |

3. เพื่อได้ข้อมูลที่ต้องการแล้ว ให้ทำการเลือก คอลัมพ์ที่จะ Copy ค่าว่างลง Cell โดย ใช้ฟังก์ชั่น Find

## & Replace แล้วเลือก Find All

| [     |                          | - (* - 🗋 🛛              | 🧉 🖞 👬 💁 🗧                          |               |                                |                     | Boo                                                             | ok1 - Microsoft Excel                   |                               |                   |          |               |                     |                 | - 0                | x   |  |
|-------|--------------------------|-------------------------|------------------------------------|---------------|--------------------------------|---------------------|-----------------------------------------------------------------|-----------------------------------------|-------------------------------|-------------------|----------|---------------|---------------------|-----------------|--------------------|-----|--|
| 9     | Home                     | Insert                  | Page Layout Formulas               | Data          | Review View                    | Acrob               | at                                                              |                                         |                               |                   |          |               |                     |                 | 🥑 -                | ∎ x |  |
| Paste | 🔏 Cut<br>La Cop<br>I For | ny<br>mat Painter       | Calibri • 11 • //<br>B / U • - 3 • |               | = <mark>=</mark> ≫-<br>= = ∉ ∉ | 📑 Wrap T<br>🛃 Merge | ext<br>& Center                                                 | General •                               | Conditional<br>Formatting     | Format Cell       | Insert D | Delete Format | Σ AutoSur<br>Fill * | Sort & Filter * | Find &<br>Select * |     |  |
|       | Clipboar                 | d (w)                   | Font                               |               | Alignme                        | ent                 |                                                                 | Number 19                               |                               | Styles            |          | Cells         |                     | Editing         | , ji               |     |  |
|       | Al                       | • (                     | Jx ServiceGro                      | oupcode       |                                |                     | <i>1</i> 22                                                     |                                         |                               | 102               |          |               |                     | 1 10            | 1 0.8              | *   |  |
|       | A                        |                         | E                                  | 3             |                                | -                   | C                                                               |                                         |                               | D                 |          |               | E                   | F               | G                  | -   |  |
| 1 Se  | rviceGr                  | ServiceGrou             | upLongDescThai                     |               |                                | Si<br>Luđu I        | erviceCla                                                       | ServiceClassLongDescTh                  | aı                            |                   |          |               |                     |                 |                    | _   |  |
| 2 AN  | VI                       | M.I.T.211.12M9          | 1.572111920117311131112121121211   | าวกาทตุมองพิ: | บระกอบเรตตลบ                   | เธอน A              | 1001                                                            | ตาบรถารพงเขม                            |                               | 9Ie               |          |               |                     |                 |                    | _   |  |
| 3     |                          | -                       |                                    |               |                                | A                   | MO2                                                             | โกระการหรือวรค้ามการแม                  | แลง ณ์แ ผมเ <sup>1</sup> ื่อง | มมโรงขอ <i>ต์</i> |          |               |                     |                 |                    |     |  |
| 5 0.0 | a                        | ด่างเรียวรวิสัง         | ้อเกมี                             |               |                                | A .                 | NO1                                                             | เพิ่มงการบริการระงับความรู้สึก          |                               | เขางะยุกต         |          |               |                     |                 |                    |     |  |
| 6     | •                        | PI I Dall la ann        | •B•B                               |               |                                | A                   | NO2                                                             | ด่าองโกรณ์ของใช้และเครื่                | องนี้อ (วิสัย                 | าเณี)             |          |               |                     |                 |                    | -   |  |
| 7     |                          |                         |                                    |               |                                | Δ                   | N03                                                             |                                         |                               |                   |          |               |                     |                 |                    |     |  |
| 8     |                          |                         |                                    |               |                                | A                   | AN04 ค่ายานอกบัญชียาหลักแห่งชาติ วิสัญญี                        |                                         |                               |                   |          |               |                     |                 |                    |     |  |
| 9     |                          | -                       |                                    |               |                                |                     | ค่ายาในบัญชี้ยาหลักแห่งชาติ วิสัญญี้                            |                                         |                               |                   |          |               |                     |                 |                    |     |  |
| 10    |                          | Find and Replace        |                                    |               |                                |                     |                                                                 | ยานอกบัญชียาหลักแห่งชาติ วิสัญญี        |                               |                   |          |               |                     |                 |                    |     |  |
| 11    |                          |                         |                                    |               |                                |                     | วัสดุสิ้นเปลือง_วิสัญญี (เวชภัณฑ์ 1)                            |                                         |                               |                   |          |               |                     |                 |                    |     |  |
| 12    |                          |                         | Fing Replace                       |               |                                |                     | อวัยวะเทียมและอุปกรณ์ในการบ่าบัดรักษาโรค_วิสัญญี                |                                         |                               |                   |          |               |                     |                 |                    |     |  |
| 13 BL | . I                      | <mark>ค่าบริการโ</mark> | Fi <u>n</u> d what:                |               |                                |                     | <ul> <li>รตรวจเพื่อการให้เลือดหรือส่วนประกอบของเลือด</li> </ul> |                                         |                               |                   |          |               |                     |                 |                    |     |  |
| 14    |                          |                         |                                    |               |                                |                     | hole Blood                                                      |                                         |                               |                   |          |               |                     |                 |                    |     |  |
| 15    |                          |                         |                                    |               |                                | 0-#                 | Cetime to a cell                                                |                                         |                               |                   |          |               |                     |                 |                    |     |  |
| 16    |                          |                         |                                    |               |                                | Obā                 | ons >>                                                          | atelet                                  |                               |                   |          | _             |                     |                 |                    |     |  |
| 17    |                          |                         |                                    |               |                                |                     |                                                                 | asma, WBC                               |                               |                   |          |               |                     |                 |                    |     |  |
| 18    |                          | Find All End Next       |                                    |               |                                |                     |                                                                 | <sup>Jose</sup> มๆ เกียวกับบริการโลหิตฯ |                               |                   |          |               |                     |                 |                    |     |  |
| 19 DM | V                        | <u>ค่าบริการท</u>       | IN VTRAITIVAN                      |               |                                | 0                   | INOT                                                            | สลยศาสตร์ช่องปาก                        |                               |                   |          |               |                     |                 |                    | - 8 |  |
| 20    |                          |                         |                                    |               |                                | D                   | N02                                                             | ทันตกรรมหัตถการ                         |                               |                   |          |               |                     |                 |                    | _   |  |
| 21    | -                        |                         |                                    |               |                                |                     |                                                                 | เอนเดดอนดบาบด                           |                               |                   |          |               |                     |                 |                    |     |  |
| 22    | _                        |                         |                                    |               |                                |                     |                                                                 | ∔ บรทนตงทยา<br>                         |                               |                   |          |               |                     |                 |                    |     |  |
| 23    |                          |                         |                                    |               |                                | D                   | NU5                                                             | ทนตกรรมประตษฐ เบหน้                     | แผ่งขากรรไ                    | 6113              |          |               |                     |                 |                    |     |  |
| 24    |                          |                         |                                    |               |                                | D                   | NOT                                                             | ทนตกรรมประดิษร์<br>พันตกรรมประดิษร์     |                               |                   |          |               |                     |                 |                    |     |  |

## 4. เพื่อทำการเลือก Find All แล้ว ระบบจะหาค่าว่าจในคอลัมน์นั้น ให้ทำการเลือกจ้อมูลทั้งหมด โดยใช้ Ctrl+A

|           | L) - (L -     | ) 🜈 🛱 🌶   | ↓∡↓ ゐ_)≠                  | Book                                                                                                    | - Microsoft Ex | cel      |            |              |          |               |        |
|-----------|---------------|-----------|---------------------------|----------------------------------------------------------------------------------------------------|----------------|----------|------------|--------------|----------|---------------|--------|
|           | Home Inse     | rt Page L | ayout Formulas Data       | Review View Acrobat                                                                                                    |                |          |            |              |          |               |        |
|           | K Cut         | Calibri   | - 11 - A A                | 🗧 🥃 🗞 📲 📑 Wrap Text                                                                                                    | General        | -        | - CR       |              |          |               |        |
| Paste     | Сору          | B Z       | T - I DI - I A - I        | The second second secon | · · ·          | 4.0 .00  | Conditiona | I Format     | Cell     | Insert Delete | Format |
| * <       | Format Painte | er 🗳 🖌    |                           |                                                                                                    | -3 /0 /        | 0. + 00. | Formatting | * as Table * | Styles * | · ·           | + 4    |
| Cli       | pboard        | (H)       | Font                      | Alignment                                                                                                    | Number         | r la     |            | Styles       |          | Cells         |        |
| 1         | A148          | - (2      | <i>f</i> x                |                                                                                                    |                |          | 1          | 1            | 1        | 1             |        |
| <u> </u>  | A B           | С         |                           | D                                                                                                    |                | E        | F          | G            | Н        | L             | J      |
| 114 RD    | ค่าตรวจ       | วัน RD01  | ด่าบริการรังสวินิจฉัยปกติ |                                                                                                    |                |          |            |              |          |               |        |
| 115       |               | RD02      | คาบรการรงสวนจฉยพเศษ       | 1 - 0A V.                                                                                                    |                |          |            |              |          |               |        |
| 116       |               | RD03      | ดาบรการเวชดาสตรนวเคลย     | <u>ระการวนจุฉย</u>                                                                                                    |                |          |            |              |          |               |        |
| 117       |               | RD04      | ดาบรการเวชดาสตรนวเตลย     | ו יצוורכרו ה: כו                                                                                                    |                |          |            |              |          |               |        |
| 118       |               | RDUS      | ดาบรถารรงสรกษา            |                                                                                                    |                |          |            |              |          |               |        |
| 120 50    | 638533        | 1000      | การตราวทางประสาราวิงาย    |                                                                                                    |                |          |            |              |          |               |        |
| 120 5P    | PI 101334     | SD02      | การตรวจหางบระดาทรทย       | มาสิก                                                                                                    |                |          |            |              |          |               |        |
| 122       |               | 5002      | การตราวเกี่ยวกับทางเดิมห  | າຍໃຈແລະປວດ                                                                                                    |                |          |            |              |          |               |        |
| 122       |               | SP03      | การตราจเกี่ยวกับนักใจและ  | นออดเอือด                                                                                                    |                |          |            |              |          |               |        |
| 124       |               | SP04      | การตรวจทางระบบทัสสาวะ     | NNEMEN                                                                                                    |                |          |            |              |          |               |        |
| 125       |               | CDOC      | 03505334010503240         |                                                                                                    |                |          |            |              |          |               |        |
| 126       |               | Find and  | Replace                   | ? ×                                                                                                    |                |          |            |              |          |               |        |
| 127       |               |           |                           |                                                                                                    |                |          |            |              |          |               |        |
| 128       |               | Find      | Reglace                   |                                                                                                    |                |          |            |              |          |               |        |
| 129       |               | Find w    | hat:                      |                                                                                                    |                |          |            |              |          |               |        |
| 130       |               | 1         |                           |                                                                                                    |                |          |            |              |          |               |        |
| 131       |               |           |                           |                                                                                                    |                |          |            |              |          |               |        |
| 132       |               |           |                           | Op <u>t</u> ions >>                                                                                                    |                |          |            |              |          |               |        |
| 133       |               |           |                           |                                                                                                    |                |          |            |              |          |               |        |
| 134       |               | 1         | H                         | nd All Eind Next Close                                                                                                    |                |          |            |              |          |               |        |
| 135       |               | Book      | Sheet Name Cell           | Value Formula                                                                                                    |                |          |            |              |          |               |        |
| 136       |               | Book1.    | dsx Sheet2 \$A\$3         |                                                                                                    |                |          |            |              |          |               |        |
| 137       |               | Book 1.   |                           |                                                                                                    |                |          |            |              |          |               |        |
| 138       |               | Book1.    | dsx Sheet2 \$A\$6         |                                                                                                    |                |          |            |              |          |               |        |
| 139       |               | 129 cell( | s) found                  |                                                                                                    |                |          |            |              |          |               |        |
| 140       |               | SPZI      | 10111011100111011112 . 11 | 186611884 A                                                                                                    |                |          |            |              |          |               |        |
| 141       |               | SP22      | เครงการตรวจร่างกาย : โเ   | ไรแกรม B                                                                                                    |                |          |            |              |          |               |        |
| 142       |               | SP23      | เครงการตรวจร่างกาย : ไม   | ไรแกรม C                                                                                                    |                |          |            |              |          |               |        |
| 143       |               | SP24      | เครงการตรวจรางกาย : ไม    | ปรแกรม D                                                                                                    |                |          |            |              |          |               |        |
| 144       |               | SP25      | เครงการตรวจรางกาย : ธร    | รมศาสตรอายุ > 35บ                                                                                                    |                |          |            |              |          |               |        |
| 145       | 1.0 (61-1.1.) | SP26      | เครงการตรวจรางกาย : ธร    | รมดาสตรอายุ <35บ                                                                                                    |                |          |            |              |          |               |        |
| 146 (blan | ik) (blank)   | (blank)   | (blank)                   |                                                                                                    |                |          |            |              |          |               |        |
| 147 Gran  |               |           |                           |                                                                                                    |                |          |            |              |          |               |        |
| 148       |               |           |                           |                                                                                                    |                |          |            |              |          |               |        |

5. เพื่อทำการคลุมจ้อมูลทั้งหมดแล้ว ให้ปิดหน้าต่าง Find & Replace ลง จากนั้นให้ใส่เครื่องหมาย = ลงใน Cell ที่ตีกรอบดำเท่านั้น กด Ctrl+ลูกศรขึ้น +Enter พร้อมกัน ก็จะทำการ Copy ค่าลงใน Cell จนครบ และให้ทำกับทุกคอลัมน์ที่ต้องการ ก็จะได้จ้อมูลครบถ้วนในทุกๆ Cell

| (C |             |                                                | ) <del>-</del>          |              |                |             | ROOKT -                                                     | - IVIICIOSOTT EX               | cei                       |                           |                     |        |               |          |  |  |
|----|-------------|------------------------------------------------|-------------------------|--------------|----------------|-------------|-------------------------------------------------------------|--------------------------------|---------------------------|---------------------------|---------------------|--------|---------------|----------|--|--|
| 0  | Home        | Insert Page Layout F                           | Formulas Dat            | a Review     | Viev           | v Acrobat   |                                                             |                                |                           |                           |                     |        |               |          |  |  |
|    | 🔪 🔏 Cut     | Calibri - 11                                   |                         | =            | 19 × -         | Wrap Text   |                                                             | General                        |                           |                           |                     | -      | 🔁 🎬           | Σ Auto:  |  |  |
| P  | cte         |                                                |                         |              |                | El una ca   |                                                             | - 0/ ·                         | .00.00                    | Conditional               | Format Cell         | Incert | Delete Format | 🛃 Fill 🔻 |  |  |
| Fe | Form        | at Painter                                     |                         |              |                | Merge & Cer | iter •                                                      | · % ,                          | .000                      | Formatting * a            | as Table * Styles * | -      |               | Q Clear  |  |  |
|    | Clipboard   | Font Font                                      | G                       |              | Alignm         | ient        | 5                                                           | Number                         | p Gr                      | S                         | tyles               |        | Cells         |          |  |  |
| 1  | D21         | → () f <sub>x</sub> เอ็น                       | นโดดอนด์ป่าบัด          |              |                |             |                                                             |                                |                           |                           |                     |        |               |          |  |  |
|    | A           |                                                | В                       |              |                | С           |                                                             |                                |                           | D                         |                     |        |               | E        |  |  |
| 1  | ServiceGrou | ServiceGroupLongDescTha                        | i .                     |              | Servio         | eClassCode  | Servic                                                      | eClassLong                     | DescThai                  |                           |                     |        |               |          |  |  |
| 2  | AM          | ้ค่าบริการฝังเข็มและค่าบริกา                   | <u> เรการให้การปาบ้</u> | ัดของผู้ประก | ٤ AM01         |             | ด่าบริก                                                     | การฝังเข็ม                     |                           |                           |                     |        |               |          |  |  |
| 3  | AM          | ด่าบริการฝั่งเข้มและค่าบริกา                   | <u> เรการให้การปาบ้</u> | ดของผู้ประก  | EAM02          |             | ด่าบริก                                                     | า <mark>ารให้การป</mark> า     | าบัดของผู้เ               | ประกอบโรคศีล              | ปะอื่น              |        |               |          |  |  |
| 4  | AM          | ดาบริการฝังเข็มและด่าบริกา                     | <u>ารการให้การปาบ</u>   | ดของผู้ประก  | £ AM03         |             | โครงก                                                       | ารบริการดำ                     | นการแพท                   | เย้แผนไทยประ              | ะยุกต์              |        |               |          |  |  |
| 5  | AN          | ดาบรการวสญญ                                    |                         |              | AN01           |             | ดาบรก                                                       | ารระงบควา                      | มรูสก                     | a , o y a,                |                     |        |               |          |  |  |
| 6  | AN          | ดาบรการวสญญ                                    |                         |              | AN02           |             | ดาอุปเ                                                      | กรณของเชเ                      | และเครอง                  | มอ (วสญญ)                 |                     |        |               |          |  |  |
| /  | AN          | ดาบรการวลญญ                                    |                         |              | AN03           |             | ดาบรก                                                       | ารอนๆทางว                      | วสญญ                      |                           |                     |        |               |          |  |  |
| 0  |             | คามรักวรวิสัญญี่                               |                         |              | AIN04          |             | ด่วยวไ                                                      | រតប្រាណ៍<br>ពារលោខ្មាំពារព     | วัญแล่งสว                 | ดี วิสัญญี                |                     |        |               |          |  |  |
| 10 |             | ค่าบริการวิสัญญี                               |                         |              | ANI05          |             | ด่วยวง                                                      | เลองเัอเชียว<br>เอองเัอเชียว   | ุ่มลักแห่งขา<br>หลักแห่งจ | ต_สละยะยู<br>ชาติ วิสัญญี |                     |        |               |          |  |  |
| 11 | AN          | ด่านรีการวิสัญญี                               |                         |              | AN05           |             | ด่าวัสด                                                     | ลสิ้นเปลือง <sup>1</sup>       | วิสัญญี่ (เ               | เวชภัณฑ์ 1)               |                     |        |               |          |  |  |
| 12 | AN          | ด่าบริการวิสัญญี                               |                         |              | AN07           |             | ค่าอวัยวะเทียมและอุปกรณ์ในการปาทัดรักษาโรด วิสัญญี          |                                |                           |                           |                     |        |               |          |  |  |
| 13 | BL          | ด่าบริการโลหิตและส่วนประก                      | กอบของโลหิต             |              | BL01           |             | การตรวจเพื่อการให้เลือดหรือส่วนประกอบของเลือด               |                                |                           |                           |                     |        |               |          |  |  |
| 14 | BL          | ด่าบริการโลหิตและส่วนประก                      | กอบของโลหิต             |              | BL02           |             | Whole Blood                                                 |                                |                           |                           |                     |        |               |          |  |  |
| 15 | BL          | ด่าบริการโลหิตและส่วนประก                      | กอบของโลหิด             |              | BL03           |             | Packed Red Cell                                             |                                |                           |                           |                     |        |               |          |  |  |
| 16 | BL          | <mark>ด่าบริการโลหิตและส่วนประ</mark> ก        | กอบของโลหิต             |              | BL04           |             | Platel                                                      | et                             |                           |                           |                     |        |               |          |  |  |
| 17 | BL          | ด่าบริการโลหิตและส่วนประก                      | กอบของโลหิต             |              | BL05           |             | Plasma, WBC                                                 |                                |                           |                           |                     |        |               |          |  |  |
| 18 | BL          | <u>ด่าบริการโลหิตและส่วนประก</u>               | กอบของโลหิต             |              | BL06           |             | อื่นๆ <mark>เกี่ยวกับบริการโลหิต</mark> ฯ                   |                                |                           |                           |                     |        |               |          |  |  |
| 19 | DN          | <mark>ค่าบริการทาง</mark> ทันตกรรม             |                         |              | DN01           | DN01        |                                                             | ศัลยศาสตร์ช่องปาก              |                           |                           |                     |        |               |          |  |  |
| 20 | DN          | ด่าบริการทางทันตกรรม                           |                         |              | DN02           |             | ทันตก                                                       | เรรมหัตถการ                    | ā                         |                           |                     |        |               |          |  |  |
| 21 | DN          | ด่าบริการทางทันตกรรม                           |                         |              | DN03           |             | เอน เดดอนดบาบด                                              |                                |                           |                           |                     |        |               |          |  |  |
| 22 | DN          | ด่าบริการทางทันตกรรม                           |                         |              | DN04           | DN04        |                                                             | ดวิทยา                         | <b>.</b> .                |                           |                     |        |               |          |  |  |
| 23 | DN          | ดาบริการทางทันตกรรม                            |                         |              | DN05           | DN05        |                                                             | ทนตกรรมประตษฐายหนาและขากรร เกร |                           |                           |                     |        |               |          |  |  |
| 24 | DN          | ดาบรการทางทนตกรรม                              |                         |              | DN06           | DN06        |                                                             | ทนตกรรมบองกน                   |                           |                           |                     |        |               |          |  |  |
| 25 | DN          | พาบริการทางทนตกรรม<br>ด่วยรื่อวระชว หลัยตอรรระ |                         |              | DIN07          |             | ทนตกรรมบระดษฐ                                               |                                |                           |                           |                     |        |               |          |  |  |
| 20 | DN          | พายาการทางทุ่มหมู่<br>ด่างเรื่อารหางทั้งเตอรรม |                         |              | DNIOS          |             | การตรงจุดสาวของบาท<br>พันธุณรรรมวัดฟัน                      |                                |                           |                           |                     |        |               |          |  |  |
| 27 | DN          | ด่านรีการทางทันตกรรม                           |                         |              | DN10           |             | ต่นขกเง่มงขุดพน<br>ด่วลปกรณ์พื้นสนและMaterial               |                                |                           |                           |                     |        |               |          |  |  |
| 20 | DP          | ด่ายาและสารอาหารทางเส้ม                        | แล้อด                   |              | DP01           |             | ทายุมกระเทรตุษณสะพละพลเขาส<br>ต่ายาให้นักเชี้ยาหลักแห่งชาติ |                                |                           |                           |                     |        |               |          |  |  |
| 30 | DP          | ค่ายาและสารอาหารทางเส้น                        | แลือด                   |              | DP02           |             | ด่ายานอกนักเชี้ยาหลักแห่งชาติ                               |                                |                           |                           |                     |        |               |          |  |  |
| 31 | DP          | ด่ายาและสารอาหารทางเส้น                        | แลือด                   |              | DP03           |             | ด่ายาเ                                                      | คมีบ่าบัดใน                    | บัญชี ฯ                   | 00000                     |                     |        |               |          |  |  |
| 32 | DP          | ค่ายาและสารอาหารทางเส้นเลือด                   |                         |              | DP04           |             | ค่ายาเคมีบำบัดนอกบัญชี ฯ                                    |                                |                           |                           |                     |        |               |          |  |  |
| 33 | DP          | <u>ด่ายาและสารอาหารทางเส้น</u>                 | แลือด                   |              | DP05           |             | ค่ายาดวบคุมเฉพาะ_OCPA,RDPA                                  |                                |                           |                           |                     |        |               |          |  |  |
| 34 | DP          | ด่ายาและสารอาหารทางเส้นเลือด                   |                         |              |                |             | ค่ายาบัญชี จ (2)                                            |                                |                           |                           |                     |        |               |          |  |  |
| 35 | DP          | ้ค่ <mark>ายาและสารอาหารทางเส้</mark> น        | DP07                    |              | ด่ายานอกห้องยา |             |                                                             |                                |                           |                           |                     |        |               |          |  |  |
| 36 | FD          | ด่าอาหาร                                       |                         |              | FD01           |             | อาหารพิเศษ                                                  |                                |                           |                           |                     |        |               |          |  |  |
| 37 | FD          | ด่าอาหาร                                       |                         |              | FD02           |             | อาหาร                                                       | รทางสายยา                      | 3                         |                           |                     |        |               |          |  |  |
| 38 | FD          | ด่าอาหาร                                       |                         |              | FD03           |             | อาหาร                                                       | รเสริม                         |                           |                           |                     |        |               |          |  |  |
| 14 | L N Char    | the Cheatt Cheatt Ch                           | oot2                    |              | 11504          |             |                                                             |                                |                           |                           |                     |        |               |          |  |  |

เป็นไรกันบ้ารค่ะ ไม่ยากเลย และสามารถนำไปใช้ประโยชน์ได้ดีที่เดียว.....

.....ลองทำลูกันนะค่ะ

\*\*JAAE\*\*